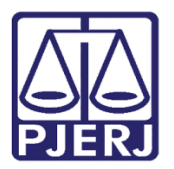

Dica de Sistema

## Incidente de Comutação

PROJUDI – Vara de Execuções Penais

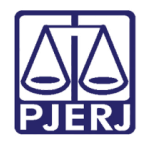

### SUMÁRIO

| 1 | . Introdução                            | . 3 |
|---|-----------------------------------------|-----|
| 2 | . Linha do Tempo/Indulto e Comutação    | . 4 |
| 3 | . Incidente de Comutação                | . 6 |
|   | 3.1 Concessão de Incidente de Comutação | . 6 |
| 4 | . Histórico de Versões                  | 11  |

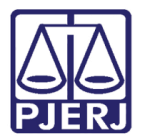

## Incidente de Comutação

### 1. Introdução

Dica para auxiliar os usuários sobre alterações referentes ao incidente de comutação, que entraram em produção no dia 24/07/2017, na versão 2.1.83 do sistema PROJUD.

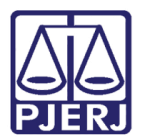

### 2. Linha do Tempo/Indulto e Comutação

Na aba de **Dados da Execução**, no campo **Linha do Tempo/ Indulto e Comutação** irá apresentar para o usuário o período do decreto com data e ano, e se o apenado teve direito ou não ao benefício da Comutação.

|                                                                                                    | Eletrônico do Judiciár                                                                                                    | rio do Rio de Janeiro                                                                                                    | •                     |                                                   |                                         |                                                                                                    |                                                                                                    |                                                                                                    |                                            | ESTADO DO RIO                                    | DE JANEIF |
|----------------------------------------------------------------------------------------------------|----------------------------------------------------------------------------------------------------|----------------------------------------------------------------------------------------------------|-----------------------|---------------------------------------------------|-----------------------------------------|----------------------------------------------------------------------------------------------------|----------------------------------------------------------------------------------------------------|----------------------------------------------------------------------------------------------------|--------------------------------------------|--------------------------------------------------|-----------|
| Processos Intimações Decurs                                                                                | so de Prazo Análise de Juntadas Audiê                                                                                                    | encias Cumprimentos Minutas Rela                                                                                                | tórios/Estatísticas C | adastro Outros                                    |                                         |                                                                                                    |                                                                                                    |                                                                                                    |                                            |                                                  |           |
| Usuário: Ani                                                                                               | nalista Judiciária) Atuação: Vara de                                                                                                    | e Execuções Penais - Cartório de                                                                                                | Réu Preso e Cart      | tório de Livramento Condicional                   | Data: 28/08/2017 17                     | 7:07 Expira em: 58                                                                                                    | min                                                                                                    | Q RG                                                                                                    | Q Processo                                 | Histórico                                        | X Sair    |
| ~                                                                                                    |                                                                                                    |                                                                                                    |                       | ~ >                                               |                                         |                                                                                                    |                                                                                                    |                                                                                                    |                                            |                                                  |           |
| Execução                                                                                                   | 2010.8.19.0001                                                                                                    | ☆ - (2467 dia(s)                                                                                                    | em tramita            | ação)                                             |                                         |                                                                                                    |                                                                                                    |                                                                                                    |                                            |                                                  |           |
| Número Físico Antigo:                                                                                      |                                                                                                    |                                                                                                    |                       |                                                   |                                         |                                                                                                    |                                                                                                    |                                                                                                    |                                            |                                                  |           |
| ی .:Sentenciado                                                                                            | 1                                                                                                    | IFP/RJ e CPF/CNP                                                                                                    | 3: Não Cadastrado     | )                                                 |                                         |                                                                                                    |                                                                                                    |                                                                                                    |                                            |                                                  |           |
| Classe Processual: 38                                                                                      | 86 - Execução da Pena                                                                                                    |                                                                                                    |                       |                                                   |                                         |                                                                                                    |                                                                                                    |                                                                                                    |                                            |                                                  |           |
| Assunto Principal: 77                                                                                      | 791 - Pena Privativa de Liberdade                                                                                                    |                                                                                                    |                       |                                                   |                                         |                                                                                                    |                                                                                                    |                                                                                                    |                                            |                                                  |           |
| ssuntos Secundários: 77                                                                                    | 792 - Pena de Multa                                                                                                    |                                                                                                    |                       |                                                   |                                         |                                                                                                    |                                                                                                    |                                                                                                    |                                            |                                                  |           |
| یر :Nível de Sigilo                                                                                        | 🖉 Público 🚯                                                                                                    |                                                                                                    |                       |                                                   |                                         |                                                                                                    |                                                                                                    |                                                                                                    |                                            |                                                  |           |
| مر :Audiência                                                                                              | Ø Agendar                                                                                                    |                                                                                                    |                       |                                                   |                                         |                                                                                                    |                                                                                                    |                                                                                                    |                                            |                                                  |           |
| Situação:                                                                                                  | a -                                                                                                    |                                                                                                    |                       |                                                   |                                         |                                                                                                    |                                                                                                    |                                                                                                    |                                            |                                                  |           |
| Lembrete: 🛹 Vista Execu                                                                                    | ução Digitalizada, ativado em 25/01                                                                                                    | 8/2017, criado por Rafael Valve                                                                                                 | rde de Almeida (ra    | afaelvalverde)                                    |                                         |                                                                                                    |                                                                                                    |                                                                                                    | al.                                        | Desativar                                        |           |
| Lembrete: 🖋 Vista Execu                                                                                    | ução Digitalizada, ativado em 25/01                                                                                                    | 8/2017, criado por Rafael Valve                                                                                                 | rde de Almeida (ra    | sfaelvalverde)                                    | dido Incidental                         | Juntar Documento                                                                                                    | Peticionar                                                                                                    | Na                                                                                                    | _/<br>vegar                                | Desativar<br>Voltar                              |           |
| Lembrete: 🖉 Vista Execu<br>Dados da Execução                                                               | ução Digitalizada, ativado em 25/01<br>Partes Movimentações                                                                                                    | 8/2017, criado por Rafael Valver                                                                                                | rde de Almeida (ra    | faelvalverde)<br>Pe<br>Incidentes Concedidos (8)  | edido Incidental                        | Juntar Documento                                                                                                    | Peticionar                                                                                                    | ) Na                                                                                                    | vegar                                      | Desativar                                        |           |
| embrete: 🖉 Vista Execu<br>Dados da Execução                                                                | Partes Movimentações<br>Gerais<br>Comarca: Comarca da cap                                                                                                    | 8/2017, criado por Rafael Valves                                                                                                | rde de Almeida (ra    | sfaelvalverde)<br>Pe                              | idido Incidental                        | Juntar Documento<br>-Concedidos (0)                                                                                         | Peticionar<br>Incidentes Pendentes (2<br>Execução Penal (Réu Presi                                                                                                    | Nav                                                                                                    |                                            | <sup>2</sup> Desativar<br>Voltar                 |           |
| ambrete: 🛷 Vista Execu<br>Dados da Execução<br>Informações G                                               | Partes Movimentações<br>Gerais<br>Comarca: Comarca da cap<br>Autuação: 26/11/2010 às 1                                                                                                    | 8/2017, criado por Rafael Valves                                                                                                | rde de Almeida (ra    | ifaelvalverde)<br>Pe                              | idido Incidental                        | Juntar Documento<br>-Concedidos (0)<br>Competência:<br>Juízo:                                                               | Peticionar     Incidentes Pendentes (2     Execução Penal (Réu Press Vara de Execuções Penais                                                                                               | ) Nar<br>) e LC)<br>- Cartório de                                                                                                    | vegar                                      | Cartório de                                      |           |
| embrete: 🖉 Vista Exacu<br>Dados da Execução                                                                | ução Digitalizada, ativado em 25/0<br>Partes Hovimentações<br>Gerais<br>Comarca: Comarca da cap<br>Autuação: 26/11/2010 às 1                                                                                                    | 8/2017, criado por Rafael Valves                                                                                                | rde de Almeida (ra    | Viselvalverde)<br>Pe<br>Incidentes Concedidos (8) | tdido Incidental                        | Juntar Documento<br>-Concedidos (0)<br>Competência:<br>Juízo:                                                               | Peticionar<br>Incidentes Pendentes (2<br>Execução Penal (Réu Press<br>Vara de Execuçãos Penais<br>Livramento Condicional                                                                    | ) Nav<br>) e LC)<br>- Cartório de                                                                                                    | vegar                                      | Cartório de                                      |           |
| Lembrete: 🖉 Vista Execu<br>Dados da Execução                                                               | Partes Hovimentações<br>Gerais<br>Comarca: Comarca da cap<br>Autuação: 26/11/2010 ás 1<br>Distribuição: 08/01/2009 ás 0                                                                                                    | 8/2017, criado por Rafael Valves<br>Processos Criminais (3)<br>ital<br>1:57:00<br>10:00:00                                      | rde de Almeida (ra    | Ifaelvalverde)<br>Pe                              | kido Incidental                         | Juntar Documento<br>-Concedidos (0)<br><br>Competência:<br>Juízo:<br>Juízz                                                  | Peticionar<br>Incidentes Pendentes (2<br>Execução Penal (Réu Presi<br>Vara de Execução Penal<br>Livramento Condicional<br>Rafael Estrela Nóbrega                                            | ) Nav<br>) e LC)<br>- Cartório de                                                                                                    | بر<br>vegar                                | Cartório de                                      |           |
| Lembrete: « Vista Execu<br>Dados da Execução<br>Informações G<br>Data de                                   | Partes Hovimentações<br>Gerais<br>Comarca: Comarca da cap<br>Autuação: 26/11/2010 és 1<br>Distribuição: 08/01/2009 és 0<br>Arquivamento:                                                                                                    | 8/2017, criado por Rafael Valves Processos Criminais (3) ital i1:57:00 00:00:00                                                 | rde de Almeida (ra    | Ifaelvalverde)<br>Pe                              | idido Incidental ) [<br>Incidentes Não  | Juntar Documento<br>-Concedidos (0)<br>                                                                                     | Peticionar<br>Incidentes Pendentes (2<br>Execução Penal (Réu Press<br>Vara de Execuções Penais<br>Livramento Condicional<br>Rafael Estrela Nóbrega<br>Não                                   | ) National National                                                                                                    | بر<br>vegar                                | Desativar<br>Voltar<br>Cartório de               |           |
| Lembrete: « Vista Execu<br>Dados da Execução<br>Informações G<br>Data de                                   | Partez Hovimentaçõez     Gerais     Comarca: Comarca da cap     Autuação: 26/11/2010 às 1     Distribuição: 08/01/2009 às 0     Arquivamento:     Situação: PROCESSO DIS <sup>-</sup>                                                                                                    | 8/2017, criado por Rafael Valves<br>Processos Criminais (3)<br>sital<br>11:57:00<br>10:00:00<br>TRIBUÍDO                        | rde de Almeida (ra    | Viselvalverde)<br>Pe<br>Incidentes Concedidos (8) | Incidental                              | Juntar Documento<br>-Concedidos (0)<br>                                                                                     | Peticionar     Incidentes Pendentes (2     Incidentes Pendentes (2     Execução Penal (Réu Press     Vara de Execuçãos Penals     Livramento Condicional     Rafael Estrela Nóbrega     Não | ) Nar<br>) e LC)<br>- Cartório de                                                                                                    | vegar<br>• Réu Preso e •                   | Desativar       Voltar       Cartório de       ) |           |
| Lembrete: « Vista Execu<br>Dados da Execução<br>Informações G<br>Data de                                   | Partes Hovimentações<br>Gerais<br>Comarca: Comarca da cos<br>Autuaçõe: 26/11/2010 às 1<br>Distribuição: 08/01/2009 às 0<br>Arquivamento:<br>Situação: PROCESSO DIS<br>Sequencial: 155506                                                                                                    | 8/2017, criado por Rafael Valve<br>Processos Criminais (3)<br>ital<br>1:57:00<br>i0:00:00<br>TRIBUÍDO                           | rde de Almeida (ra    | Ifaelvalverde)<br>Pe                              | ndido Incidental ) [<br>Incidentes Não- | Juntar Documento<br>-Concedidos (0)<br>Competência:<br>Juízo:<br>Juízo:<br>Extinto:<br>Localizadores:                       | Peticionar<br>Incidentes Pendentes (2<br>Execução Penal (Réu Press<br>Vara de Execuçães Penais<br>Uvaraneto Condicional<br>Rafael Estrela Nóbrega<br>Não<br>«P Localizador não cadast       | ) Nav<br>) e LC)<br>- Cartório de                                                                                                    | vegar<br>: Réu Preso e :<br>para cadastrar | Desativar Voltar Cartório de )                   |           |
| Lembrete: 🖉 Vista Execu<br>Dados da Execução<br>Informações G<br>Data de                                   | Partes Hovimentações<br>Gerais<br>Comarca: Comarca da cap<br>Autuação: 26/11/2010 de 1<br>Distribuição: 08/01/2009 de 0<br>Arquivamento:<br>Situação: PROCESSO DIS<br>Sequencial: 155506                                                                                                    | 8/2017, criado por Rafael Valve<br>Processos Criminais (3)<br>sital<br>1:157:00<br>10:00:00<br>TRIBUÍDO<br>PYGH HKWZH <b>()</b> | rde de Almeida (ra    | Ifaelvalverde)                                    | ndido Incidental                        | Juntar Documento<br>Concedidos (0)<br>Competência:<br>Juízo:<br>Juízo:<br>Extinto:<br>Localizadores:                        | Peticionar<br>Incidentes Pendentes (2<br>Execução Penal (Réu Press<br>Vara de Execuçães Penais<br>Livramento Condicional<br>Rafael Estrela Nóbrega<br>Não<br>~P Localizador não cedast      | ) National States (National States) (National States) (National St | vegar                                      | Desativar       Voltar       Cartório de       ) |           |
| Lembrete: 🥒 Vista Execu<br>Dados da Execução<br>Informações G<br>Data de<br>Chav                           | Partes Hovimentações<br>Gerais<br>Comarca: Comarca da cap<br>Autuação: 26/11/2010 às 1<br>Distribuição: 08/01/2009 às 0<br>Arquivamento:<br>Situação: PROCESSO DIS'<br>Sequencial: 155506<br>ve quencial: 155506<br>ve quencial: 155506                                                                     | 8/2017, criado por Rafael Valves Processos Criminais (3) Ital I1:57:00 I0:00:00 TRIBUÍDO PYGH HKW2H <b>©</b>                    | rde de Almeida (ra    | Incidentes Concedidos (8)                         | idido Incidental ) (<br>Incidentes Não  | Juntar Documente<br>-Concedidos (0)<br>                                                                                     | Peticionar     Incidentes Pendentes (2     Incidentes Pendentes (2     Execuções Penais     Uvara de Execuções Penais     Livramento Condicional     Rafael Estrela Nóbrega     Não         | ) National States of the States of the State | vegar<br>• Réu Preso e •                   | Cartório de                                      |           |
| Lembrete: 🥒 Vista Execu<br>Dados da Execução<br>Informações G<br>Data de<br>Chav                           | Partes Hovimentações<br>Gerais<br>Comarca: Comarca da cap<br>Autuação: 26/11/2010 às 1<br>Distribuição: 08/01/2009 às 0<br>Arquivamento:<br>Situação: PROCESSO DIS<br>Sequencial: 158506<br>ve do Processo: PR6W UC248 Y<br>Local Fisico: Não                                                               | 8/2017, criado por Rafael Valve Processos Criminais (3) istal i1:57:00 00:00:00 TRIBUÍDO PYGH HKW2H                             | rde de Almeida (ra    | faelvalverde)<br>Pe                               | ndido Incidental ) (<br>Incidentes Não  | Juntar Documento<br>-Concedidos (0)<br>Competência:<br>Juízo:<br>Juízo:<br>Localizadores:<br>ero Físico Antigo:             | Peticionar<br>Incidentes Pendentes (2<br>Execução Penal (Réu Press<br>Vara de Execuções Penais<br>Livramento Condicional<br>Rafael Estrela Nóbrega<br>Não<br>~ Localizador não cadast       | ) Nav                                                                                                    | vegar<br>: Réu Preso e<br>: Dara cadastrar | Cartório de                                      |           |
| Lembrete: 🖉 Vista Execu<br>Dados da Execução<br>Informações G<br>Data de<br>Chav<br>Sentença em P<br>Inter | partes Hovimentações     Gerais     Comarca: Comarca da cap     Autuação: 26/11/2010 és 1     Distribuição: 08/01/2009 és 0     Arquivamento:     Situação: PROCESSO DIS     Sequencial: 158506     ve do Processo: PRFW UC24B Y     Local Físico: 0     Processo Físico: Não     revenção do MP; Indéfnido | 8/2017, criado por Rafael Valve<br>Processos Criminais (3)<br>sital<br>1:57:00<br>100:00:00<br>TRIBUÍDO<br>PYGH HKW2H <b>G</b>  | rde de Almeida (ra    | faelvalverde) Pe Tncidentes Concedidos (8)        | ndido Incidental )<br>Incidentes Não    | Juntar Documento<br>-Concedidos (0)<br>Competência:<br>Juizo:<br>Juizo:<br>Extinto:<br>Localizadores:<br>ero Físico Antigo: | Peticionar<br>Incidentes Pendentes (2<br>Execução Penal (Réu Press<br>Vara de Execuçães Penais<br>Uvaraneto Coda Nóbrega<br>Não<br>"I Localizador não cadasti                               | ) Nari                                                                                                    | vegar                                      | Destivar       Voltar       Cartório de          |           |

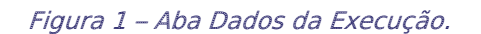

Clique em Linha do Tempo/Indulto e Comutação para visualizar os dados.

| ias de Recommento de Custas : 🖉 Nao na guías de recolhimento ca | Judsulauds (ulique para caudsular)                                    |
|-----------------------------------------------------------------|-----------------------------------------------------------------------|
| Impedimento/Suspeição: " Sem Impedimento Cadastrado (o          | clique para cadastrar)                                                |
| Habilitações Provisórias : 🧳 Sem habilitações provisórias cad   | lastradas (dique para cadastrar)                                      |
| Data de Início do Cumprimento: 26/03/2009                       | Regime Atual: Semiaberto - ATIVO                                      |
| Réu Preso: Não 🦯 Há Prisões/Interrupções ca                     | idastradas (clique aqui para visualizar)                              |
| Está em Medida de Segurança: Não                                | Está Em Livramento Condicional : Sim                                  |
| Em Pena Substitutiva: Não                                       | Foragido: Não                                                         |
| Extinto: Não                                                    | Situação do Sentenciado: Ativo                                        |
| Antecedentes Criminais: " Visualizar                            |                                                                       |
| Incidentes: "& Visualizar/Gerenciar Incidentes (                | clique para abrir em outra aba)                                       |
| Situação Prisional (SEAP)                                       |                                                                       |
| Cálculo dos Requisitos Temporais                                |                                                                       |
|                                                                 |                                                                       |
| Linha do Tempo/Indulto e Comutação                              |                                                                       |
| Linha do Tempo Detalhada                                        |                                                                       |
|                                                                 | Importar Criminal Situação Carcerária Atestado de Pena Linha do Tempo |
|                                                                 |                                                                       |

Figura 2 – Campo Linha do Tempo/Indulto e Comutação.

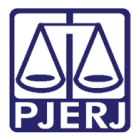

| udi - Processo Eletrôn                                                                                                    | ico do Judi         | ciário do Rio de          | Janeiro                           |                 |         |          |         | PODER JUDICI                                                                                                    |
|----------------------------------------------------------------------------------------------------|---------------------|---------------------------|-----------------------------------|-----------------|---------|----------|---------|----------------------------------------------------------------------------------------------------|
| essos Intimações Decurso de Prazo                                                                                                    | Análise de Juntadas | Audiências Cumprimentos M | /inutas Relatórios/Estatísticas ( | Cadastro Outros |         |          |         |                                                                                                    |
| 🗉 Linha do Tempo/Indulto e Comutação                                                                                                    |                     |                           |                                   |                 |         |          |         |                                                                                                    |
| Exibir Deci                                                                                                    | etos: 🔽             |                           |                                   |                 |         |          |         |                                                                                                    |
| Ocorrência Criminal Data Total de Pena Imposta Total de Pena Cumprida Total de Pena Restante Pena Cumprida S/ Interrupção Idade Regime Outras Informações |                     |                           |                                   |                 |         |          |         |                                                                                                    |
| Prisão em Flagrante                                                                                                    | 04/01/2009          | 0a0m0d                    | 0a0m0d (0,00%)                    | 0a0m0d          | 0a0m0d  | 18a2m5d  |         |                                                                                                    |
| Novo Regime                                                                                                    | 04/01/2009          | 0a0m0d                    | 0a0m0d (0,00%)                    | 0a0m0d          | 0a0m0d  | 18a2m5d  | Fechado |                                                                                                    |
| Início da Interrupção                                                                                                    | 24/03/2009          | 0a0m0d                    | 0a0m0d (0,00%)                    | 0a0m0d          | 0a0m0d  | 18a4m23d | Fechado |                                                                                                    |
| Data de Delito                                                                                                    | 26/03/2009          | 0a0m0d                    | 0a0m0d (0,00%)                    | 0a0m0d          | 0a0m0d  | 18a4m25d | Fechado | Ano/Número Processo: 2009/166009     Número Único: 0075620-98.2009.8.19.0001                                                                                                    |
| Condenação                                                                                                    | 25/03/2009          | 2a6m0d                    | 0a0m0d (0,00%)                    | 2a6m0d          | 0a0m0d  | 18a4m25d | Fechado | E<br>Ano/Número Processo: 2009/166009<br>Número Único: .2009.8.19.0001<br>Reincidente Comum: Sim<br>Hediondo PR: Não<br>Hediondo LC: Não                                                                                                    |
| Prisão Definitiva                                                                                                    | 26/03/2009          | 2a6m0d                    | 0a0m0d (0,00%)                    | 2a6m0d          | 0a0m0d  | 18a4m25d | Fechado |                                                                                                    |
| Novo Regime                                                                                                    | 26/03/2009          | 2a6m0d                    | 0a0m0d (0,00%)                    | 2a6m0d          | 0a0m0d  | 18a4m25d | Fechado |                                                                                                    |
| Decreto em 25 de Dezembro                                                                                                    | 25/12/2009          | 2a6m0d                    | 0a8m29d (29,89%)                  | la9m1d          | 0a8m29d | 19a1m25d | Fechado | Decreto Número: 7046 Pena Considerada: Não Hedionda Pena Imposta Não Hedionda: 2a6m00 Pena Cumprida Não Hedionda: 0a8m29d Pena Cumprida Não Hedionda Maior que 1/3: Não Pena Cumprida Não Hedionda Maior que 2/5: Não Pena Cumprida Não Hedionda Maior que 2/2: Não Pena Cumprida Não Hedionda Maior que 3/5: Não Pena Cumprida Não Hedionda Maior que 3/5: Não Pena Cumprida Não Hedionda Maior que 3/5: Não |

Figura 3 – Dados da Linha do Tempo/Indulto e Comutação.

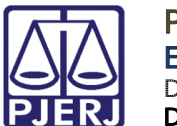

### 3. Incidente de Comutação

É a forma de incluir um benefício de Comutação para o apenado.

### 3.1 Concessão de Incidente de Comutação

Ao acessar a execução, clique na aba Incidentes Concedidos e após no botão Adicionar.

| Projudi -                                                                                                    | Processo Eletrôni >                                                                                                    | × (+                                                                                                    |                                                                                                    |                                                                                                    |                                                                                                    |                                                                    |                                                                                                    |                                                 |            |                                                  |   |
|----------------------------------------------------------------------------------------------------|----------------------------------------------------------------------------------------------------|----------------------------------------------------------------------------------------------------|----------------------------------------------------------------------------------------------------|----------------------------------------------------------------------------------------------------|----------------------------------------------------------------------------------------------------|--------------------------------------------------------------------|----------------------------------------------------------------------------------------------------|-------------------------------------------------|------------|--------------------------------------------------|---|
| D 🔒   h                                                                                                    | https://www3. <b>tjrj.jus.br</b> /                                                                                                    | /projudi/                                                                                                    |                                                                                                    |                                                                                                    |                                                                                                    | C <sup>e</sup> Q, Pes                                              | quisar                                                                                                    |                                                 | ☆ ₫        | •                                                | Â |
| judi                                                                                                    | - Processo El                                                                                                    | letrônico do Judiciário d                                                                                                    | do Rio de Janeiro                                                                                                    |                                                                                                    |                                                                                                    |                                                                    |                                                                                                    |                                                 |            |                                                  |   |
| rocessos                                                                                                    | Intimações Decurso d                                                                                                    | de Prazo Análise de Juntadas Audiências                                                                                                    | Cumprimentos Minutas Relatórios/Estatísticas                                                                                                    | Cadastro Outros                                                                                                    |                                                                                                    |                                                                    |                                                                                                    |                                                 |            |                                                  |   |
| uário: n                                                                                                    | mborgesmaia9 (Analis                                                                                                    | sta Judiciária) Atuação: Vara de Exec                                                                                                    | cuções Penais - Cartório de Réu Preso e C                                                                                                    | Cartório de Livramento Cor                                                                                          | dicional Data: 28/08/2017 16:0                                                                                                    | 2 Expira em: 52 min                                                |                                                                                                    | Q RG Q Process                                  | so "& His  | stórico                                          | х |
| ecuç                                                                                                    | ção                                                                                                    | .2010.8.19.0001 ☆                                                                                                    | - (2467 dia(s) em trami                                                                                                    | itação)                                                                                                    |                                                                                                    |                                                                    |                                                                                                    |                                                 |            |                                                  |   |
| mero                                                                                                    | Físico Antigo:                                                                                                    | 12                                                                                                    |                                                                                                    |                                                                                                    |                                                                                                    |                                                                    |                                                                                                    |                                                 |            |                                                  |   |
|                                                                                                    | Sentenciado: 📣                                                                                                    |                                                                                                    | IFP/RJ e CPF/CNPJ: Não Cadastra                                                                                                    | ado)                                                                                                    |                                                                                                    |                                                                    |                                                                                                    |                                                 |            |                                                  |   |
| Class                                                                                                    | e Processual: 386                                                                                                    | - Execução da Pena                                                                                                    |                                                                                                    |                                                                                                    |                                                                                                    |                                                                    |                                                                                                    |                                                 |            |                                                  |   |
| Assu                                                                                                    | into Principal: 7791                                                                                                    | 1 - Pena Privativa de Liberdade                                                                                                    |                                                                                                    |                                                                                                    |                                                                                                    |                                                                    |                                                                                                    |                                                 |            |                                                  |   |
| untos                                                                                                    | Secundários: 7792                                                                                                    | 2 - Pena de Multa                                                                                                    |                                                                                                    |                                                                                                    |                                                                                                    |                                                                    |                                                                                                    |                                                 |            |                                                  |   |
| Ni                                                                                                    | l <mark>ível de Sigilo:</mark> 🖉 P                                                                                                    | Público 🚯                                                                                                    |                                                                                                    |                                                                                                    |                                                                                                    |                                                                    |                                                                                                    |                                                 |            |                                                  |   |
|                                                                                                    | Audiência: 🦨 A                                                                                                    | Agendar                                                                                                    |                                                                                                    |                                                                                                    |                                                                                                    |                                                                    |                                                                                                    |                                                 |            |                                                  |   |
|                                                                                                    |                                                                                                    |                                                                                                    |                                                                                                    |                                                                                                    |                                                                                                    |                                                                    |                                                                                                    |                                                 |            |                                                  |   |
| e <b>mb</b><br>nbret                                                                                                    | Situação: 🔒<br>prete Ativo —<br>te: 🦨 Vista Execuçã                                                                                                    | šo Digitalizada, ativado em 25/08/201                                                                                                    | 17, criado por Rafael Valverde de Almeida                                                                                                    | (rafaelvalverde)                                                                                                    |                                                                                                    |                                                                    |                                                                                                    | ~                                               | 🖉 Desativa | r                                                |   |
| emb                                                                                                    | Situação: 🔒                                                                                                    | šo Digitalizada, ativado em 25/08/201                                                                                                    | 17, criado por Rafael Valverde de Almeida                                                                                                    | (rafaelvalverde)                                                                                                    | Pedido Incidental J                                                                                                    | luntar Documento                                                   | Peticionar                                                                                                    | ~<br>Navegar                                    | 🖉 Desativa | r<br>Voltar                                      |   |
| emb<br>mbret                                                                                                    | Situação: 🔒                                                                                                    | šo Digitalizada, ativado em 25/08/201<br>Partes Movimentações I                                                                                                    | 17, criado por Rafael Valverde de Almeida<br>Processos Criminais (3) Eventos (5)                                                                                                    | (rafaelvalverde)                                                                                                    | Pedido Incidental J<br>dos (8) Incidentes Não-Co                                                                                                    | luntar Documento )                                                 | Peticionar<br>lentes Pendentes (2)                                                                                                    | ~<br>Navegar                                    | ✓ Desativa | r<br>Voltar                                      |   |
| emb<br>mbret                                                                                                    | Situação:                                                                                                    | So Digitalizada, ativado em 25/08/201<br>Partes Movimentações I<br>LIQUE AQUI PARA SELECIONAR                                                                                                    | 17, criado por Rafael Valverde de Almeida<br>Processos Criminais (3) Eventos (3)                                                                                                    | (rafaelvalverde)<br>Incidentes Conced                                                                               | Pedido Incidental J<br>dos (8) Incidentes Não-Cr                                                                                                    | untar Documento )                                                  | Peticionar<br>lentes Pendentes (2)                                                                                                    | ~<br>Navegar                                    | ✓ Desativa | r<br>Voltar                                      |   |
| emb<br>mbret<br>ados d<br>Realça                                                                                                    | Situação:                                                                                                    | So Digitalizada, ativado em 25/08/201<br>Partes Movimentações I I<br>LIQUE AQUI PARA SELECIONAR<br>exibindo de 1 até 8                                                                                                    | 17, criado por Rafael Valverde de Almeida<br>Processos Criminais (3) Eventos (3)                                                                                                    | (rafaelvalverde)<br>Incidentes Conced                                                                               | Pedido Incidental J<br>dos (8) Incidentes Não-Co                                                                                                    | iuntar Documento 📄 🤇                                               | Peticionar<br>Ientes Pendentes (2)                                                                                                    | ~                                               |            | r<br>Voltar                                      |   |
| emb<br>mbret<br>ados d<br>Realça<br>3 regist                                                                                             | Situação: 🖬<br>orete Ativo —<br>te: 🖉 Vista Execução<br>la Execução — P<br>ar Incidentes: — C<br>tro(s) encontrado(s),<br>Nº do Incidente                       | io Digitalizada, ativado em 25/08/201<br>Partes Movimentações i<br>LIQUE AQUI PARA SELECIONAR<br>exibindo de 1 até 8<br>Tipo do Incidente                                                                                                    | 17, criado por Rafael Valverde de Almeida<br>Processos Criminais (3) Eventos (3)<br>Complemento                                                                                                    | (rafaelvalverde)<br>Incidentes Conced                                                                               | Pedido Incidental J<br>dos (8) Incidentes Não-Cr<br>Data de Autuação                                                                                                    | iuntar Documento )<br>onncedidos (0) Incid<br>Petição              | Peticionar<br>lentes Pendentes (2)<br>Data de Decisão                                                                                                   | ~<br>Navegar                                    | Desativa   | r<br>Voltar<br>∮ 1 ♪<br>tuação                   |   |
| ados da<br>Realça                                                                                                    | Situação:<br>Prete Ativo                                                                                                    | So Digitalizada, ativado em 25/08/201<br>Partes Movimentações I<br>LIQUE AQUI PARA SELECIONAR<br>exibindo de 1 até 8<br>Tipo do Incidente<br>LURRAMENTO CONDICIONAL                                                                                                    | 17, criado por Rafael Valverde de Almeida<br>Processos Criminais (3) Eventos (5)<br>Complemento<br>24/08/2015                                                                                             | (rafaelvalverde)<br>Incidentes Concedi                                                                              | Pedido Incidental J<br>dos (8) Incidentes Não-Co<br>Data de Autuação<br>15/03/2017                                                                                                    | untar Documento )<br>oncedidos (o) ) Incid<br>Petição              | Peticionar<br>lentes Pendentes (2)<br>Data de Decisão<br>24/08/2015                                                                                     | - Navegar<br>Juiz                               | Desativa   | r<br>Voltar<br>↓ 1 ▷<br>tuação                   |   |
| emb<br>mbret<br>ados d<br>Realça<br>I regist                                                                                             | Situação: P<br>prete Ativo<br>te: « Vista Execução<br>la Execução P<br>ar Incidentes: C<br>tro(s) encontrado(s),<br>Nº do Incidente<br>« 1610499<br>« 1434952   | lo Digitalizada, ativado em 25/08/201<br>Partes Movimentações i<br>LIQUE AQUI PARA SELECIONAR<br>exibindo de 1 até 8<br>Tipo do Incidente<br>LIVRAMENTO CONDICIONAL<br>FIXAÇÃO DE REGIME                                                                                                    | 17, criado por Rafael Valverde de Almeida<br>Processos Criminais (3) Eventos (3)<br>Complemento<br>24/08/2015<br>Semiaberto - Progressão de Regime                                                        | (rafaelvalverde)<br>Incidentes Conced                                                                               | Pedido Incidental J<br>dos (8) Incidentes Não-Co<br>Data de Autuação<br>15/03/2017<br>04/12/2013                                                                                                    | untar Documento )<br>ancedidos (0) ) Incid<br>Petição              | Peticionar<br>lentes Pendentes (2)<br>Data de Decisão<br>24/08/2015<br>04/12/2013                                                                       | Navegar<br>Juiz                                 | ✓ Desativa | r<br>Voltar<br>↓ 1 ▷<br>tuação<br>ATIVO          |   |
| emb<br>mbret<br>ados d<br>Realça<br>3 regist<br>1<br>1                                                                                   | Situação: P<br>prete Ativo<br>te: « Vista Execução<br>la Execução P<br>ar Incidentes: - C<br>tro(s) encontrado(s),<br>Nº do Incidente<br>« 1610499<br>« 1434951 | lo Digitalizada, ativado em 25/08/201<br>Partes Movimentações I<br>LIQUE AQUI PARA SELECIONAR<br>exibindo de 1 até 8<br>Tipo do Incidente<br>LIVRAMENTO CONDICIONAL<br>FIXAÇÃO PARGIME<br>ALTERAÇÃO DE REGIME<br>ALTERAÇÃO DE REGIME<br>ALTERAÇÃO DE DATA-BASE DE<br>PROGRESSÃO DE<br>REGIME/LIVRAMENTO<br>CONDI | 17, criado por Rafael Valverde de Almeida<br>Processos Criminais (3) Eventos (3)<br>Complemento<br>24/08/2015<br>Semiaberto - Progressão de Regime<br>Progressão de Regime                                | (rafaelvalverde)<br>Incidentes Conced<br>Data de Referência<br>24/08/2015<br>04/12/2013<br>28/11/2013               | Pedido Incidental 1<br>dos (8) Incidentes Não-Co<br>Incidentes Não-Co<br>Data de Autuação<br>15/03/2017<br>04/12/2013<br>28/11/2013                                                                   | iuntar Documento )<br>encedidos (0) ) Incid<br>Petição             | Peticionar<br>lentes Pendentes (2)<br>Data de Decisão<br>24/09/2015<br>04/12/2013<br>28/11/2013                                                         | Navegar<br>Juliz<br>DRª. JULIANA                | P Desativa | r<br>Voltar<br>4 1 Þ<br>tuação<br>ATIVO<br>ATIVO |   |
| emb<br>mbret<br>Realça<br>8 regist<br>9 r<br>9<br>1<br>1<br>1<br>1<br>1<br>1<br>1<br>1<br>1<br>1<br>1<br>1<br>1<br>1<br>1<br>1<br>1<br>1 | situação: â<br>prete Ativo                                                                                                    | lo Digitalizada, ativado em 25/08/201<br>Partes Movimentações I<br>ILIQUE AQUI PARA SELECIONAR<br>exibindo de 1 até 8<br>TUPO do Incidente<br>LIVRAMENTO CONDICIONAL<br>FIXAÇÃO/HARMONIZAÇÃO<br>/ALTERAÇÃO DE RASEME<br>REGIME/LIVRAMENTO<br>CONDI<br>FIXAÇÃO/HARMONIZAÇÃO<br>/ALTERAÇÃO DE REGIME               | 17, criado por Rafael Valverde de Almeida<br>Processos Criminais (3) Eventos (3)<br>Complemento<br>24/08/2015<br>Semiaberto - Progressão de Regime<br>Progressão de Regime<br>Fechado - Adequação de Pena | (rafaelvalverde)<br>Incidentes Conced<br>Data de Referência<br>24/08/2015<br>04/12/2013<br>28/11/2013<br>28/11/2013 | Pedido Incidental         3           dos (8)         Incidentes Não-Cr           Data de Autuação         15/03/2017           04/12/2013         28/11/2013           28/11/2013         28/11/2013 | luntar Documento ) (<br>Incid<br>noncedidos (0) ) Incid<br>Petição | Peticionar           Jentes Pendentes (2)           Data de Decisão           24/09/2015           04/12/2013           28/11/2013           28/11/2013 | Navegar<br>Juiz<br>DR*, JULIANA<br>DR*, JULIANA | P Desativa | r<br>Voltar<br>4 1 0<br>ATIVO<br>ATIVO           |   |

Figura 4 – Aba Incidentes Concedidos.

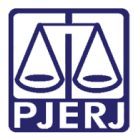

#### PODER JUDICIÁRIO ESTADO DO RIO DE JANEIRO Diretoria Geral de Tecnologia da Informação

Departamento de Suporte e Atendimento

|                                                                                             | https://www3.tjrj.jus.br                                                                                                    | /projudi/                                                                                                    |                                                                                                    |                                                                                                    |                                                                                                    | C                | Q. Pesquisar                                                                                                    |                                                  | ☆ 自 ♣                                                                                                    |
|---------------------------------------------------------------------------------------------|----------------------------------------------------------------------------------------------------|----------------------------------------------------------------------------------------------------|----------------------------------------------------------------------------------------------------|----------------------------------------------------------------------------------------------------|----------------------------------------------------------------------------------------------------|------------------|----------------------------------------------------------------------------------------------------|--------------------------------------------------|----------------------------------------------------------------------------------------------------|
|                                                                                             | D                                                                                                    |                                                                                                    | de Die de Jeweine                                                                                                    |                                                                                                    |                                                                                                    |                  |                                                                                                    | 「「「」                                             |                                                                                                    |
| uai                                                                                         | - Processo El                                                                                                    | etronico do Judiciario                                                                                                    | do Rio de Janeiro                                                                                                    |                                                                                                    |                                                                                                    |                  |                                                                                                    | PIER                                             | ESTADO DO RIO DE                                                                                                    |
| cessos                                                                                      | s Intimações Decurso d                                                                                                    | de Prazo Análise de Juntadas Audiências                                                                                                    | Cumprimentos Minutas Relatórios/Estatística                                                                                                    | as Cadastro Outros                                                                                                    |                                                                                                    |                  |                                                                                                    |                                                  |                                                                                                    |
| intos                                                                                       | Secundários: 7792                                                                                                    | 2 - Pena de Multa                                                                                                    |                                                                                                    |                                                                                                    |                                                                                                    |                  |                                                                                                    |                                                  |                                                                                                    |
| N                                                                                           | lível de Sigilo: 🦽 F                                                                                                    | Público 🕕                                                                                                    |                                                                                                    |                                                                                                    |                                                                                                    |                  |                                                                                                    |                                                  |                                                                                                    |
|                                                                                             | Audiência: 🥠                                                                                                    | Agendar                                                                                                    |                                                                                                    |                                                                                                    |                                                                                                    |                  |                                                                                                    |                                                  |                                                                                                    |
|                                                                                             | Situação:                                                                                                    |                                                                                                    |                                                                                                    |                                                                                                    |                                                                                                    |                  |                                                                                                    |                                                  |                                                                                                    |
| emb                                                                                         | orete Ativo —                                                                                                    |                                                                                                    |                                                                                                    |                                                                                                    |                                                                                                    |                  |                                                                                                    |                                                  |                                                                                                    |
| nbre                                                                                        | te: 🥒 Vista Execuçã                                                                                                    | io Digitalizada, ativado em 25/08/201                                                                                                    | 17, criado por Rafael Valverde de Almeid                                                                                                    | a (rafaelvalverde)                                                                                                    |                                                                                                    |                  |                                                                                                    | 6                                                | > Desativar                                                                                                    |
|                                                                                             |                                                                                                    |                                                                                                    |                                                                                                    |                                                                                                    |                                                                                                    |                  |                                                                                                    |                                                  |                                                                                                    |
|                                                                                             |                                                                                                    |                                                                                                    |                                                                                                    |                                                                                                    | Pedido Incidental                                                                                                    | Juntar Documento | Peticionar                                                                                                    | Navegar                                          | Voltar                                                                                                    |
| dos d                                                                                       | da Execução P                                                                                                    | Novimentações                                                                                                    | Processos (vinyingis (2)                                                                                                    | 5) Incidentes Concedi                                                                                                    | dos (8) Incidentes Não-                                                                                                    | Concedidos (0)   | Incidentes Pendentes (2)                                                                                                    |                                                  |                                                                                                    |
| ealç                                                                                        | ar Incidentes: C                                                                                                    | LIQUE AQUI PARA SELECIONAR                                                                                                    | rocessos criminais (J) — Lvencos (L                                                                                                    | •                                                                                                    |                                                                                                    |                  |                                                                                                    |                                                  |                                                                                                    |
| ealç<br>regis                                                                               | ar Incidentes: C                                                                                                    | LIQUE AQUI PARA SELECIONAR<br>exibindo de 1 até 8                                                                                                    |                                                                                                    | <ul> <li>Ancuences concest</li> </ul>                                                                                                    |                                                                                                    |                  |                                                                                                    |                                                  | 4441000                                                                                                    |
| ealç<br>regis                                                                               | ar Incidentes: C<br>stro(s) encontrado(s),<br>Nº do Incidente                                                                                                    | exibindo de 1 até 8<br>Tipo do Incidente                                                                                                    | Complemento                                                                                                    | Data de Referência                                                                                                    | Data de Autuação                                                                                                    | Petição          | Data de Decisão                                                                                                    | Juiz                                             | dd d 1 ▷ ▷<br>Situação                                                                                                    |
| ealç<br>regis                                                                               | ar Incidentes: C<br>stro(s) encontrado(s),<br>Nº do Incidente<br>"& 1610499                                                                                                   | exibindo de 1 até 8<br>Tipo do Incidente<br>LIVRAMENTO CONDICIONAL                                                                                                    | Complemento<br>24/08/2015                                                                                                    | Data de Referência<br>24/08/2015                                                                                                    | Data de Autuação<br>15/03/2017                                                                                                    | Petição          | Data de Decisão<br>24/08/2015                                                                                                    | Juiz                                             | <b>44 4 1 ▷ ▷</b><br><b>Situação</b><br>ATIVO                                                                                                    |
| ealç<br>regis<br>+<br>+                                                                     | ar Incidentes: C<br>stro(s) encontrado(s),<br>Nº do Incidente<br>                                                                                                    | LIQUE AQUI PARA SELECIONAR<br>exibindo de 1 até 8<br>Tipo do Incidente<br>LIVRAMENTO CONDICIONAL<br>FIXAÇÃO/HARMONIZAÇÃO<br>/ALTERAÇÃO DE REGIME                                                                                                    | Complemento<br>24/08/2015<br>Semiaberto - Progressão de Regime                                                                                                    | Data de Referência<br>24/08/2015<br>04/12/2013                                                                                                   | Data de Autuação<br>15/03/2017<br>04/12/2013                                                                                                    | Petição          | Data de Decisão<br>24/08/2015<br>04/12/2013                                                                                                    | Juiz                                             |                                                                                                    |
| regis                                                                                       | ar Incidentes: C<br>stro(s) encontrado(s),<br>Nº do Incidente<br>. A 1610499<br>. A 1434952                                                                                   | LIQUE AQUI PARA SELECIONAR<br>exibindo de 1 até 8<br>Tipo do Incidente<br>LIVRAMENTO CONDICIONAL<br>FIXAÇÃO/HARMONIZAÇÃO<br>/ALTERAÇÃO DE PATA-BASE DE<br>ALTERAÇÃO DE PATA-BASE DE                                                                                                    | Complemento<br>24/08/2015<br>Semiaberto - Progressão de Regime                                                                                                    | •<br>•<br>•<br>•<br>•<br>•<br>•<br>•<br>•<br>•<br>•<br>•<br>•<br>•<br>•<br>•<br>•<br>•<br>•                                                      | Data de Autuação<br>15/03/2017<br>04/12/2013                                                                                                    | Petição          | Data de Decisão<br>24/08/2015<br>04/12/2013                                                                                                    | Juiz                                             | ال         ۱         ۱         ۱         ۱         ۱         ۱         ۱         ۱         ۱         ۱         ۱         ۱         ۱         ۱         ۱         ۱         ۱         ۱         ۱         ۱         ۱         ۱         ۱         ۱         ۱         ۱         ۱         ۱         ۱         ۱         ۱         ۱         ۱         ۱         ۱         ۱         ۱         ۱         ۱         ۱         ۱         ۱         ۱         ۱         ۱         ۱         ۱         ۱         ۱         ۱         ۱         ۱         ۱         ۱         ۱         ۱         ۱         ۱         ۱         ۱         ۱         ۱         ۱         ۱         ۱         ۱         ۱         ۱         ۱         ۱         ۱         ۱         ۱         ۱         ۱         ۱         ۱         ۱         ۱         ۱         ۱         ۱         ۱         ۱         ۱         ۱         ۱         ۱         ۱         ۱         ۱         ۱         ۱         ۱         ۱         ۱         ۱         ۱         ۱         ۱         ۱         ۱         ۱         ۱         ۱         ۱ |
| ealç<br>regis<br>+<br>+                                                                     | ar Incidentes: C<br>stro(s) encontrado(s),<br>Nº do Incidente<br>/ 1610499<br>/ 1434952<br>/ 1434951                                                                          | LIQUE AQUI PARA SELECIONAR<br>exibindo de 1 até 8<br>Tipo do Incidente<br>LIVRAMENTO CONDICIONAL<br>FIXAÇÃO/HARMONIZAÇÃO<br>/ALTERAÇÃO DE RAGIME<br>ALTERAÇÃO DE DATA-BASE DE<br>PROGRESSÃO DE<br>DE CIMENTO                                                                                                    | Complemento<br>24/08/2015<br>Semiaberto - Progressão de Regime<br>Progressão de Regime                                                                                                    | Data de Referência<br>24/08/2015<br>04/12/2013<br>28/11/2013                                                                                     | Data de Autuação<br>15/03/2017<br>04/12/2013<br>28/11/2013                                                                                                    | Petição          | Data de Decisão<br>24/09/2015<br>04/12/2013<br>28/11/2013                                                                                                    | Juiz<br>DRª, JULIANA                             | ال         ۱         ۱         ۱         ۱         ۱         ۱         ۱         ۱         ۱         ۱         ۱         ۱         ۱         ۱         ۱         ۱         ۱         ۱         ۱         ۱         ۱         ۱         ۱         ۱         ۱         ۱         ۱         ۱         ۱         ۱         ۱         ۱         ۱         ۱         ۱         ۱         ۱         ۱         ۱         ۱         ۱         ۱         ۱         ۱         ۱         ۱         ۱         ۱         ۱         ۱         ۱         ۱         ۱         ۱         ۱         ۱         ۱         ۱         ۱         ۱         ۱         ۱         ۱         ۱         ۱         ۱         ۱         ۱         ۱         ۱         ۱         ۱         ۱         ۱         ۱         ۱         ۱         ۱         ۱         ۱         ۱         ۱         ۱         ۱         ۱         ۱         ۱         ۱         ۱         ۱         ۱         ۱         ۱         ۱         ۱         ۱         ۱         ۱         ۱         ۱         ۱         ۱         ۱         ۱         ۱         ۱ |
| ealç<br>regis<br>€<br>€                                                                     | ar Incidentes: C<br>stro(s) encontrado(s),<br>Nº do Incidente<br>                                                                                                    | ELIQUE AQUI PARA SELECIONAR<br>exibindo de 1 até 8<br>Tipo do Incidente<br>LIVRAMENTO CONDICIONAL<br>FIXAÇÃO/MARMONIZAÇÃO<br>/ALTERAÇÃO DE REGIME<br>ALTERAÇÃO DE DEGIME<br>PROGRESSÃO DE<br>REGIME/LIVRAMENTO<br>CONDICIONAL                                                                                                    | Complemento<br>24/08/2015<br>Semiaberto - Progressão de Regime<br>Progressão de Regime                                                                                                    | Data de Referência<br>24/09/2015<br>04/12/2013<br>28/11/2013                                                                                     | Data de Autuação<br>15/03/2017<br>04/12/2013<br>28/11/2013                                                                                                    | Petição          | Data de Decisão<br>24/08/2015<br>04/12/2013<br>28/11/2013                                                                                                    | Juiz<br>DRª. JULIANA                             | 44 4 1 ▶ №<br>Situação<br>ATIVO<br>ATIVO<br>ATIVO                                                                                                    |
| ealç<br>regis<br>+<br>+                                                                     | ar Incidentes: C<br>stro(s) encontrado(s),<br>Nº do Incidente                                                                                                    | LIQUE AQUI PARA SELECIONAR<br>exibindo de 1 até 8<br>Tipo do Incidente<br>LIVRAMENTO CONDICIONAL<br>FIXAÇÃO/HARMONIZAÇÃO<br>/ALTERAÇÃO DE RAFGIME<br>ALTERAÇÃO DE RAFGIME<br>REGIME/LIVRAMENTO<br>CONDICIONAL<br>FIXAÇÃO/HARMONIZAÇÃO                                                                                                    | Complemento<br>24/08/2015<br>Semiaberto - Progressão de Regime<br>Progressão de Regime<br>Fechado - Adequação de Pena                                                                                                    | Data de Referência<br>24/08/2015<br>04/12/2013<br>28/11/2013<br>28/11/2013                                                                       | Data de Autuação<br>15/03/2017<br>04/12/2013<br>28/11/2013<br>28/11/2013                                                                                                    | Petição          | Data de Decisão<br>24/08/2015<br>04/12/2013<br>28/11/2013<br>28/11/2013                                                                                                    | Juiz<br>DRª. JULIANA<br>DRª. JULIANA             |                                                                                                    |
| ealç<br>regis<br>+<br>+                                                                     | ar Incidentes: •• C<br>stro(s) encontrado(s),<br>•• do Incidente<br>•• 1610499<br>•• 1434952<br>•• 1434951<br>•• 1434951                                                      | LIQUE AQUI PARA SELECIONAR<br>exibindo de 1 até 8<br>Tipo do Incidente<br>LIVRAMENTO CONDICIONAL<br>FIXAÇÃO/HARMONIZAÇÃO<br>ALTERAÇÃO DE REGIME<br>ALTERAÇÃO DE REGIME<br>REGIME/LIVRAMENTO<br>CONDICIONAL<br>FIXAÇÃO/HARMONIZAÇÃO<br>/ALTERAÇÃO DE REGIME<br>FIXAÇÃO/HARMONIZAÇÃO                                                                                                    | Complemento<br>24/08/2015<br>Semiaberto - Progressão de Regime<br>Progressão de Regime<br>Fechado - Adequação de Pena                                                                                                    | Data de Referência<br>24/08/2015<br>04/12/2013<br>28/11/2013<br>28/11/2013                                                                       | Data de Autuação<br>15/03/2017<br>04/12/2013<br>28/11/2013<br>28/11/2013                                                                                                    | Petição          | Data de Decisão<br>24/08/2015<br>04/12/2013<br>28/11/2013<br>28/11/2013                                                                                                    | Juiz<br>DRª. JULIANA<br>DRª. JULIANA             |                                                                                                    |
| ealç<br>regis<br>+<br>+<br>+                                                                | ar Incidentes: C<br>stro(s) encontrado(s),<br>Nº do Incidente<br>1610499<br>1434952<br>1434951<br>1434950<br>1434943                                                          | LIQUE AQUI PARA SELECIONAR<br>exibindo de 1 até 8<br>Tipo do Incidente<br>LIVRAMENTO CONDICIONAL<br>FIXAÇÃO/HARMONIZAÇÃO<br>/ALTERAÇÃO DE REGIME<br>ALTERAÇÃO DE REGIME<br>FIXAÇÃO/HARMONIZAÇÃO<br>/ALTERAÇÃO DE REGIME<br>FIXAÇÃO/HARMONIZAÇÃO<br>/ALTERAÇÃO DE REGIME                                                                                                    | Complemento<br>24/08/2015<br>Semiaberto - Progressão de Regime<br>Progressão de Regime<br>Fechado - Adequação de Pena<br>Fechado - Regime Inicial                                                                                                    | Data de Referência<br>24/09/2015<br>04/12/2013<br>28/11/2013<br>28/11/2013<br>25/01/2012                                                         | Data de Autuação           15/03/2017           04/12/2013           28/11/2013           28/11/2013           28/11/2013           25/01/2012                                                                | Petição          | Data de Decisão           24/08/2015           04/12/2013           28/11/2013           28/11/2013           28/11/2013           25/01/2012                                                                           | Juiz<br>DRª, JULIANA<br>DRª, JULIANA             |                                                                                                    |
| ealç<br>regis<br>+<br>+<br>+                                                                | ar Incidentes: C<br>stro(s) encontrado(s),<br>Nº do Incidente<br>/ 1610499<br>/ 1434951<br>/ 1434951<br>/ 1434951<br>/ 1434943<br>/ 1660747                                   | LIQUE AQUI PARA SELECIONAR<br>exibindo de 1 até 8<br>Tipo do Incidente<br>LIVRAMENTO CONDICIONAL<br>FIXAÇÃO/HARMONIZAÇÃO<br>/ALTERAÇÃO DE REGIME<br>ALTERAÇÃO DE DATA-BASE DE<br>PROGRESSÃO DE<br>REGIME/LIVRAMENTO<br>CONDICIONAL<br>FIXAÇÃO/HARMONIZAÇÃO<br>/ALTERAÇÃO DE REGIME<br>FIXAÇÃO/HARMONIZAÇÃO<br>/ALTERAÇÃO DE REGIME<br>TÉRNINO DE PENA<br>ETENINO DE PENA                                                                                                    | Complemento<br>24/08/2015<br>Semiaberto - Progressão de Regime<br>Progressão de Regime<br>Fechado - Adequação de Pena<br>Fechado - Regime Inicial<br>CUMPRIMENTO DA PENA                                                                                                    | Data de Referência<br>24/09/2015<br>04/12/2013<br>28/11/2013<br>28/11/2013<br>25/01/2012<br>15/08/2011                                           | Data de Autuação<br>15/03/2017<br>04/12/2013<br>28/11/2013<br>28/11/2013<br>25/01/2012<br>08/08/2017                                                                                                    | Petição          | Data de Decisão<br>24/08/2015<br>04/12/2013<br>28/11/2013<br>28/11/2013<br>28/11/2013<br>28/11/2013<br>25/01/2012<br>15/08/2011                                                                                         | Juiz<br>DRª, JULIANA<br>DRª, JULIANA<br>Juiz VEP | 44         4         ▶         ▶           SHUBÇÃO         ATIVO         ATIVO           ATIVO         ATIVO         ATIVO           ATIVO         ATIVO         ATIVO           ATIVO         ATIVO         ATIVO                                                                                                    |
| ealç<br>regis<br>+<br>+<br>+<br>+                                                           | ar Incidentes: C<br>stro(s) encontrado(s),<br>Nº do Incidente<br>1610499<br>1434952<br>1434951<br>1434951<br>1434950<br>1434943<br>1660747<br>1434942                         | LIQUE AQUI PARA SELECIONAR<br>exibindo de 1 até 8<br>Tipo do Incidente<br>LIVRAMENTO CONDICIONAL<br>FIXAÇÃO/NARMONIZAÇÃO<br>/ALTENAÇÃO DE REGIME<br>ALTENAÇÃO DE REGIME<br>FIXAÇÃO/NARMONIZAÇÃO<br>/ALTENAÇÃO DE REGIME<br>FIXAÇÃO/NARMONIZAÇÃO<br>/ALTENAÇÃO DE REGIME<br>TÉNANINO DE PENA<br>FIXAÇÃO/NARMONIZAÇÃO<br>/ALTENAÇÃO DE REGIME                                                                                                    | Complemento<br>24/08/2015<br>Semiaberto - Progressão de Regime<br>Progressão de Regime<br>Fechado - Adequação de Pena<br>Fechado - Adequação de Pena<br>Fechado - Adequação de Pena<br>Fechado - Regime Inicial<br>CUMPRIMENTO DA PENA<br>Fechado - Regime Inicial                             | Data de Referência<br>24/08/2015<br>04/12/2013<br>28/11/2013<br>28/11/2013<br>25/01/2012<br>15/08/2011<br>26/03/2009                             | Data de Autuação<br>15/03/2017<br>04/12/2013<br>28/11/2013<br>28/11/2013<br>25/01/2012<br>08/08/2017<br>26/03/2009                                                                                            | Petição          | Data de Decisão<br>24/08/2015<br>04/12/2013<br>28/11/2013<br>28/11/2013<br>25/01/2012<br>15/08/2011<br>26/03/2009                                                                                                    | Juiz<br>DRª, JULIANA<br>DRª, JULIANA<br>Juiz VEP | 44         4         ▶         ▶           Situação         ATIVO         ATIVO           ATIVO         ATIVO           ATIVO         ATIVO           ATIVO         ATIVO           ATIVO         ATIVO           ATIVO         ATIVO           ATIVO         ATIVO                                                                                                    |
| e<br>e<br>e<br>e<br>e<br>e<br>e<br>e<br>e<br>e<br>e<br>e<br>e<br>e<br>e<br>e<br>e<br>e<br>e | ar Incidentes: C<br>stro(s) encontrado(s),<br>Nº do Incidente<br>// 1610499<br>// 1434952<br>// 1434951<br>// 1434951<br>// 1434950<br>// 1434943<br>// 1434942<br>// 1434941 | LIQUE AQUI PARA SELECIONAR<br>exibindo de 1 até 8<br>Tipo do Incidente<br>LIVRAMENTO CONDICIONAL<br>FIXAÇÃO/HARMONIZAÇÃO<br>/ALTERAÇÃO DE REGIME<br>ALTERAÇÃO DE REGIME<br>ALTERAÇÃO DE REGIME<br>FIXAÇÃO/HARMONIZAÇÃO<br>/ALTERAÇÃO DE REGIME<br>FIXAÇÃO/HARMONIZAÇÃO<br>/ALTERAÇÃO DE REGIME<br>FIXAÇÃO/HARMONIZAÇÃO<br>/ALTERAÇÃO DE REGIME<br>FIXAÇÃO/HARMONIZAÇÃO<br>/ALTERAÇÃO DE REGIME<br>FIXAÇÃO/HARMONIZAÇÃO<br>/ALTERAÇÃO DE REGIME<br>FIXAÇÃO/HARMONIZAÇÃO<br>/ALTERAÇÃO DE REGIME | Complemento<br>24/08/2015<br>Semiaberto - Progressão de Regime<br>Progressão de Regime<br>Fechado - Adequação de Pena<br>Fechado - Adequação de Pena<br>Fechado - Adequação de Pena<br>Fechado - Regime Inicial<br>CUMPRIMENTO DA PENA<br>Fechado - Regime Inicial<br>Fechado - Regime Inicial | Data de Referência<br>24/08/2015<br>04/12/2013<br>28/11/2013<br>28/11/2013<br>28/11/2013<br>25/01/2012<br>15/08/2011<br>26/03/2009<br>04/01/2009 | Data de Autuação<br>15/03/2017<br>04/12/2013<br>28/11/2013<br>28/11/2013<br>25/01/2012<br>08/08/2017<br>26/03/2009<br>04/01/2009                                                                              | Petição          | Data de Decisão<br>24/09/2015<br>04/12/2013<br>28/11/2013<br>28/11/2013<br>25/01/2012<br>15/08/2011<br>26/03/2009<br>04/01/2009                                                                                         | Juiz<br>DRª. JULIANA<br>DRª. JULIANA<br>Juiz VEP | 44         1         ▶           Situação         ATIVO           ATIVO         ATIVO           ATIVO         ATIVO           ATIVO         ATIVO           ATIVO         ATIVO           ATIVO         ATIVO           ATIVO         ATIVO           ATIVO         ATIVO           ATIVO         ATIVO           ATIVO         ATIVO                                                                                                    |
| e<br>e<br>e<br>e<br>e                                                                       | ar Incidentes: C<br>stro(s) encontrado(s),<br>Nº do Incidente<br>/ 1610499<br>/ 1434952<br>/ 1434951<br>/ 1434950<br>/ 1434943<br>/ 1660747<br>/ 1434941                      | LIQUE AQUI PARA SELECIONAR<br>exibindo de 1 até 8<br>Tipo do Incidente<br>LIVRAMENTO CONDICIONAL<br>FIXAÇÃO/HARMONIZAÇÃO<br>/ALTERAÇÃO DE REGIME<br>ALTERAÇÃO DE REGIME<br>FIXAÇÃO/HARMONIZAÇÃO<br>/ALTERAÇÃO DE REGIME<br>TÉRRINO DE PENA<br>FIXAÇÃO/HARMONIZAÇÃO<br>/ALTERAÇÃO DE REGIME<br>FIXAÇÃO/HARMONIZAÇÃO<br>/ALTERAÇÃO DE REGIME<br>FIXAÇÃO/HARMONIZAÇÃO<br>/ALTERAÇÃO DE REGIME                                                                                                    | Complemento<br>24/08/2015<br>Semiaberto - Progressão de Regime<br>Progressão de Regime<br>Fechado - Adequação de Pena<br>Fechado - Regime Inicial<br>CUMPRIMENTO DA PENA<br>Fechado - Regime Inicial<br>Fechado - Regime Inicial                                                               | Data de Referência<br>24/08/2015<br>04/12/2013<br>28/11/2013<br>28/11/2013<br>25/01/2012<br>15/08/2011<br>26/03/2009<br>04/01/2009               | Data de Autuação           15/03/2017           04/12/2013           28/11/2013           28/11/2013           28/11/2013           25/01/2012           06/08/2017           26/03/2009           04/01/2009 | Petição          | Data de Decisão           24/08/2015         04/12/2013           28/11/2013         28/11/2013           28/11/2013         25/01/2012           15/08/2011         26/03/2009           04/01/2009         04/01/2009 | Juiz<br>DRª. JULIANA<br>DRª. JULIANA<br>Juiz VEP | 44         4         1         ▶           Situação         ATIVO         ATIVO           ATIVO         ATIVO         ATIVO           ATIVO         ATIVO         ATIVO           ATIVO         ATIVO         ATIVO           ATIVO         ATIVO         ATIVO           ATIVO         ATIVO         ATIVO                                                                                                    |

Figura 5 – Adicionar o Incidente.

Na tela de **Seleção de Tipo de Incidente**, escolha a opção "Comutação" e clique no botão **Novo Incidente**.

|                       | □ Maximizar × F                                                       | Fechar |  |
|-----------------------|-----------------------------------------------------------------------|--------|--|
| Se                    | leção de Tipo de Incidente                                            |        |  |
| Des                   | crição:<br>Pesquisar                                                  | 1      |  |
|                       | Descrição                                                             | ]      |  |
| $\bigcirc$            | ABSOLVIÇÃO                                                            | 1      |  |
| $\overline{\bigcirc}$ | ADEQUAÇÃO                                                             |        |  |
|                       | ALTERAÇÃO DE DATA-BASE DE PROGRESSÃO DE REGIME/LIVRAMENTO CONDICIONAL | 1      |  |
| $\bigcirc$            | ALTERAÇÃO DE LOCAL DE CUMPRIMENTO DE PENA                             |        |  |
| ۲                     | COMUTAÇÃO                                                             | 1      |  |
| $\odot$               | DIAS PERDIDOS NA REMIÇÃO                                              |        |  |
|                       | EXTINÇÃO                                                              | 1      |  |
|                       | FIXAÇÃO/HARMONIZAÇÃO/ALTERAÇÃO DE REGIME                              |        |  |
| $\bigcirc$            | HOMOLOGAÇÃO DE FALTA GRAVE                                            |        |  |
| $\bigcirc$            | INDULTO                                                               |        |  |
| $\bigcirc$            | LIBERDADE VIGIADA                                                     |        |  |
| $\bigcirc$            | LIVRAMENTO CONDICIONAL                                                |        |  |
| $\bigcirc$            | MEDIDA DE SEGURANÇA                                                   |        |  |
| $\bigcirc$            | OUTROS                                                                |        |  |
| $\bigcirc$            | PRISÃO DOMICILIAR                                                     |        |  |
| $\bigcirc$            | RECONSIDERAÇÃO                                                        |        |  |
| $\bigcirc$            | RECURSO DE AGRAVO                                                     |        |  |
| ۲                     | REMIÇÃO                                                               |        |  |
| $\bigcirc$            | REVOGAÇÃO                                                             |        |  |
| $\bigcirc$            | SAÍDA TEMPORÁRIA                                                      |        |  |
| ۲                     | SEM EFEITO                                                            |        |  |

Figura 6 – Seleção de Tipo de Incidente.

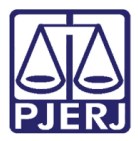

|            | 🗌 Maximizar                                                           | × Fec | har |    |
|------------|-----------------------------------------------------------------------|-------|-----|----|
| Õ          | ADEQUAÇÃO                                                             |       |     | •  |
|            | ALTERAÇÃO DE DATA-BASE DE PROGRESSÃO DE REGIME/LIVRAMENTO CONDICIONAL |       |     |    |
|            | ALTERAÇÃO DE LOCAL DE CUMPRIMENTO DE PENA                             |       |     |    |
| 0          | COMUTAÇÃO                                                             |       |     |    |
| $\bigcirc$ | DIAS PERDIDOS NA REMIÇÃO                                              |       |     |    |
|            | EXTINÇÃO                                                              |       |     |    |
| $\bigcirc$ | FIXAÇÃO/HARMONIZAÇÃO/ALTERAÇÃO DE REGIME                              |       |     |    |
|            | HOMOLOGAÇÃO DE FALTA GRAVE                                            |       |     | -  |
| $\bigcirc$ | INDULTO                                                               |       |     |    |
|            | LIBERDADE VIGIADA                                                     |       |     |    |
| $\bigcirc$ | LIVRAMENTO CONDICIONAL                                                |       |     |    |
|            | MEDIDA DE SEGURANÇA                                                   |       |     |    |
| $\bigcirc$ | OUTROS                                                                |       |     |    |
|            | PRISÃO DOMICILIAR                                                     |       |     |    |
| $\bigcirc$ | RECONSIDERAÇÃO                                                        |       |     |    |
|            | RECURSO DE AGRAVO                                                     |       |     |    |
| $\bigcirc$ | REMIÇÃO                                                               |       |     |    |
|            | REVOGAÇÃO                                                             |       | 3   | =  |
| $\bigcirc$ | SAÍDA TEMPORÁRIA                                                      |       |     |    |
| $\bigcirc$ | SEM EFEITO                                                            |       |     |    |
| $\bigcirc$ | SOMATÓRIO DAS PENAS                                                   |       |     |    |
|            | SURSIS                                                                |       |     |    |
| $\bigcirc$ | SUSPENSÃO                                                             |       |     |    |
| $\bigcirc$ | TRABALHO EXTERNO                                                      |       |     |    |
| $\bigcirc$ | TÉRMINO DE PENA                                                       |       |     |    |
|            | UNIFICAÇÃO                                                            |       |     |    |
|            | Novo Incidente Cancelar                                               |       |     |    |
|            |                                                                       |       |     | ÷. |

Figura 7 – Novo Incidente.

Na tela de **Comutação** preencha os campos que tem obrigatoriedade, exibidos com asterisco (\*).

Um dos campos com obrigatoriedade é o campo **Decreto Lei**, no qual se deve selecionar o decreto que o apenado teve direito de acordo com a pena.

|                                                                                                    |                                                |                          |     | 🗖 Maximizar 🗙 Fechar |
|----------------------------------------------------------------------------------------------------|------------------------------------------------|--------------------------|-----|----------------------|
| Classe Processual: 386 - Execuçã<br>Assunto Principal: 7791 - Pena P<br>Assuntos Secundários: 7792 - Pena d                                                                                                    | io da Pena<br>rivativa de Liberdade<br>e Multa |                          |     | *                    |
| Réu: •<br>Informações Gerais                                                                                                    |                                                | CPF/CNPJ: Não Cadastrado | RG: | IFP/RJ               |
| * Informações obr<br>Petição:<br>Petição:<br>Petição | igatórias                                      |                          |     | E                    |
| * Pena Crimes Hediondos:<br>* Pena Crimes Não Hediondos:<br>* Pena Cumprida:                                                                                                    |                                                | а<br>а                   |     |                      |
| * Pena Remanescente:                                                                                                    | a m                                            | d                        |     | -                    |

Figura 8 – Comutação.

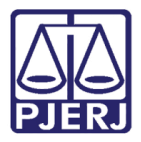

Se realmente o apenado tiver direito aquele decreto selecionado abrirá uma nova tela com o número de processos a qual o apenado pode receber o benefício, selecione e clique em **Confirmar Inclusão**.

|                                     |                        |             | 🔲 Maximizar                                                | X |
|-------------------------------------|------------------------|-------------|------------------------------------------------------------|---|
| Vº do Incidente:<br>ta de Autuacão: |                        |             |                                                            |   |
| Concedido Juiz: Sim 👻               |                        |             |                                                            |   |
| 1 1 1 1 1 1 1                       |                        |             | 🗌 Maximizar 🗙 Fechar                                       |   |
|                                     |                        |             |                                                            |   |
| Decreto 7.873                       | DE 26 DE DEZEMBRO DE 2 | 2012        |                                                            |   |
| 2 registro(s) encontrado(s          | ), exibindo de 1 até 2 |             | ${\bf 44} {\bf 4} {\bf 1} {\bf 4} {\bf 5} {\bf 5} {\bf 5}$ |   |
|                                     | Número 🛆               | Per         | na Ativa 🛆                                                 |   |
| <b>— +</b>                          | 2009.8.19.0001         | 2a6m0d      |                                                            |   |
| <b></b> +                           | 2012.8.19.0001         | 7a2m20d     |                                                            |   |
|                                     |                        |             |                                                            |   |
|                                     |                        | Confirmar I | nclusão Cancelar                                           |   |
|                                     |                        |             |                                                            |   |
|                                     |                        |             |                                                            |   |
|                                     |                        |             |                                                            |   |
|                                     |                        |             |                                                            |   |
|                                     |                        |             |                                                            |   |
|                                     |                        |             |                                                            |   |
|                                     |                        |             |                                                            |   |
|                                     |                        |             |                                                            |   |
|                                     |                        |             |                                                            |   |
|                                     |                        |             |                                                            |   |
| çoes Penais a serei                 | n comutadas:           |             |                                                            |   |
|                                     |                        |             |                                                            |   |
|                                     |                        |             |                                                            |   |
|                                     |                        |             |                                                            |   |

Figura 9 - Processos em que o apenado pode ter direito ao Benefício.

0

OBSERVAÇÃO: Caso o apenado não tenha direito ao decreto ao selecioná-lo aparecerá uma tela sem nenhum processo para incluir.

|                     |                       | 🗖 Maximizar 🗙 Fecha         |
|---------------------|-----------------------|-----------------------------|
| Decreto 3226 DE     | 01 DE OUTUBRO DE 1999 |                             |
|                     |                       |                             |
|                     | Número 🛆              | Pena Ativa 🛆                |
| Dados não exibidos! |                       |                             |
|                     |                       | Confirmar Inclusão Cancelar |
|                     |                       |                             |
|                     |                       |                             |
|                     |                       |                             |
|                     |                       |                             |
|                     |                       |                             |
|                     |                       |                             |
|                     |                       |                             |
|                     |                       |                             |
|                     |                       |                             |
|                     |                       |                             |

Figura 10 - Processo não encontrado para o decreto 1999.

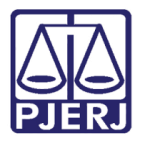

No campo Frações escolha qual fração vai calcular a pena do apenado.

Após preencher todos os campos, clique no botão Salvar.

|                              |                                                                                               | Maximizar | × Fech |
|------------------------------|-----------------------------------------------------------------------------------------------|-----------|--------|
| Outro Juiz:                  |                                                                                               |           |        |
| Informações Adicio           | nais                                                                                          |           |        |
|                              | * Informações obrigatórias                                                                    |           |        |
| * Decreto Lei:               | CLIQUE AQUI PARA SELECIONAR 🔻                                                                 |           |        |
| * Frações:                   | CLIQUE AQUI PARA SELECIONAR 🔻                                                                 |           |        |
| * Pena Crimes Hediondos:     | a m d                                                                                         |           |        |
| * Pena Crimes Não Hediondos: | a m d                                                                                         |           |        |
| * Pena Cumprida:             | a m d                                                                                         |           |        |
| * Pena Remanescente:         | a m d                                                                                         |           |        |
| * Fração Comutada:           | a m d                                                                                         |           |        |
| * Nova Pena:                 | a m d                                                                                         |           |        |
|                              |                                                                                               |           |        |
| Observação:                  |                                                                                               |           |        |
|                              |                                                                                               |           |        |
| Hora para Ordenação:         | 0 ▼ s : 0 ▼ (Utilizar apenas guando o cálculo não conseguir ordenar incidentes na mesma data) |           |        |
|                              |                                                                                               |           |        |
| Acões Penais a sere          | m comutadas:                                                                                  |           |        |
| Ações renais a sere          | III conduadas.                                                                                |           |        |
|                              |                                                                                               |           |        |
|                              |                                                                                               |           |        |
| Nú                           | mero 🛆 Pena Ativa 🛆                                                                           |           |        |
| Dados não exibidos!          |                                                                                               |           |        |
|                              | Calvar                                                                                        | Voltar    |        |
|                              |                                                                                               | + Oicai   |        |

Figura 11 – Botão Salvar.

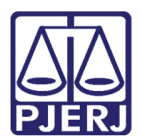

### 4. Histórico de Versões

| Versão | Data       | Descrição da alteração                                                 | Responsável         |
|--------|------------|------------------------------------------------------------------------|---------------------|
| 1.0    | 28/08/2017 | Linha do Tempo/Indulto e Comutação;                                    | Marcela Borges Maia |
|        |            | Incidente de Comutação – <b>Concessão</b><br>de Incidente de Comutação |                     |
|        |            |                                                                        |                     |